## **Reports from the Job Posting Card**

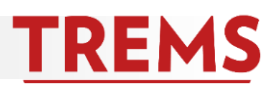

#### HOW TO: ACCESS REPORTS ON THE JOB POSTING CARD

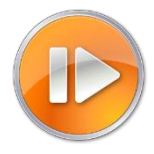

Several reports are available from the job posting card. Each report returns real-time data specific to the job in view.

- 1. Open the job posting card.
- 2. Click the reports tab found at the top of the card.

| Home Jobs People                      | Recent items 🗸                                                                               |
|---------------------------------------|----------------------------------------------------------------------------------------------|
| View applications                     |                                                                                              |
| OFFICE MANAGER (A122019-SCHO          | OOL OF BUSINESS/SCH OF BUSINESS IMC)                                                         |
| Position info Notes Documents Reports |                                                                                              |
| JEMS Transaction ID:*                 | DEM081645-US                                                                                 |
| Title Code:                           | Copy this number from the field below labeled "Position no" UNIV SVC PRG ASSOC Number: 08500 |
| All Advertised Titles:                | UNIV SVC PRG ASSOC(08500)                                                                    |
| Posting Title:*                       | OFFICE MANAGER (A122019-SCHOOL OF BUSINESS/SCH OF BUSINESS IMC)                              |
| Working Title:                        | OFFICE MANAGER                                                                               |

3. Standard reports are available. Consult the <u>Reports Glossary</u> document for a description of each report. Reports that do not apply to the job you are viewing (e.g. Search Committee Members for a job that does not name a search committee) will not return any data.

| tion info Notes Documents Reports      |                                 | 🖨 Print 🥲 History 🕲 Revision h |
|----------------------------------------|---------------------------------|--------------------------------|
| Applicant Contact Information-Job Card | Applicant Reference List        | Applicant Status History       |
| SUSAN BACULIK                          | SUSAN BACULIK                   | ERICA FINI-MARTEN              |
| 2 months ago                           | 4 months ago                    | 21 days ago                    |
|                                        | ۲. C                            |                                |
| Event Booking-Job Card                 | Letter of Recommendation Status | Search Committee Members       |
| SUSAN BACULIK                          | SUSAN BACULIK                   | PageUp Administrator           |
| 3 months ago                           | 4 months ago                    | 4 months ago                   |
|                                        |                                 |                                |
| Search Committee-Outcome               |                                 |                                |
| SUSAN BACULIK                          |                                 |                                |
| 4 months ago                           |                                 |                                |
|                                        |                                 |                                |

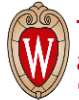

## **Reports from the Job Posting Card**

#### HOW TO: RUN A REPORT

1. To run a report and download the results directly into Microsoft Excel, click the Excel icon at the bottom of the report box and click "Download Report" on the next window.

2. To see the report results on the screen, prior to downloading to Excel, click the report title and the results open in a new window.

| Applicant Co          | Applicant Contact Information          |                                                                                    |                         |                        |              |                      |                  |                         |       |                  |                         |                              |                      |  |
|-----------------------|----------------------------------------|------------------------------------------------------------------------------------|-------------------------|------------------------|--------------|----------------------|------------------|-------------------------|-------|------------------|-------------------------|------------------------------|----------------------|--|
| Requisition<br>Number | College<br>Title                       | Posting title                                                                      | Applicant<br>first name | Applicant<br>last name | Home<br>city | Home<br>street 1     | Home<br>street 2 | Home<br>state/territory | ZIP   | Home<br>country  | Applicant e-mail        | Preferred<br>phone<br>number | Work phone<br>number |  |
| DEMO81645-<br>US      | UNIV<br>SVC<br>PRG<br>ASSOC<br>(08500) | OFFICE<br>MANAGER<br>(A122019-<br>SCHOOL OF<br>BUSINESS/SCH<br>OF BUSINESS<br>IMC) | Sarah                   | Parker                 | Brooklyn     | 88<br>What<br>Lane   |                  | New York                | 98765 | United<br>States | erica.marten3@gmail.com |                              | 7868889999           |  |
| DEMO81645-<br>US      | UNIV<br>SVC<br>PRG<br>ASSOC<br>(08500) | OFFICE<br>MANAGER<br>(A122019-<br>SCHOOL OF<br>BUSINESS/SCH<br>OF BUSINESS<br>IMC) | Lauren                  | Butters                | Madison      | 12 Big<br>Ten<br>Ave |                  | Wisconsin               | 53719 | United<br>States | lmkrzywda@gmail.com     |                              | 414555999            |  |
| DEMO81645-<br>US      | UNIV<br>SVC<br>PRG<br>ASSOC<br>(08500) | OFFICE<br>MANAGER<br>(A122019-<br>SCHOOL OF<br>BUSINESS/SCH<br>OF BUSINESS<br>IMC) | Debbie                  | Tremingo               | Madison      | 123<br>Main St       |                  | Wisconsin               | 53715 | United<br>States | debbie@email.com        |                              | 6085555555           |  |

 To download the results, choose the file format from the menu at the bottom of the results window and Export. It is recommended to download the report into Excel (so you have the opportunity to work with the data). Choose Excel (2007+) only if running version 2007 or higher of Excel.

| Applicant Contact Information |                                           |                                                                                    |                         |                        |                                              |                      |                  |                         |                               |                                                      |                         |                              |                      |  |  |
|-------------------------------|-------------------------------------------|------------------------------------------------------------------------------------|-------------------------|------------------------|----------------------------------------------|----------------------|------------------|-------------------------|-------------------------------|------------------------------------------------------|-------------------------|------------------------------|----------------------|--|--|
| Requisition<br>Number         | Requisition College Po<br>Number Title Po |                                                                                    | Applicant<br>first name | Applicant<br>last name | Home<br>city                                 | Home<br>street 1     | Home<br>street 2 | Home<br>state/territory | ZIP                           | Home<br>country                                      | Applicant e-mail        | Preferred<br>phone<br>number | Work phone<br>number |  |  |
| DEMO81645-<br>US              | UNIV<br>SVC<br>PRG<br>ASSOC<br>(08500)    | OFFICE<br>MANAGER<br>(A122019-<br>SCHOOL OF<br>BUSINESS/SCH<br>OF BUSINESS<br>IMC) | Sarah                   | Parker                 | Brooklyn                                     | 88<br>What<br>Lane   | New York 94      |                         | 98765                         | United<br>States                                     | erica.marten3@gmail.com |                              | 7868889999           |  |  |
| DEMO81645-<br>US              | UNIV<br>SVC<br>PRG<br>ASSOC<br>(08500)    | OFFICE<br>MANAGER<br>(A122019-<br>SCHOOL OF<br>BUSINESS/SCH<br>OF BUSINESS<br>IMC) | Lauren                  | Butters                | Madison                                      | 12 Big<br>Ten<br>Ave |                  | Wisconsin               | 53719                         | United<br>States                                     | lmkrzywda@gmail.com     |                              | 414555999            |  |  |
| DEMO81645-<br>US              | UNIV<br>SVC<br>PRG<br>ASSOC<br>(08500)    | OFFICE<br>MANAGER<br>(A122019-<br>SCHOOL OF<br>BUSINESS/SCH<br>OF BUSINESS<br>IMC) | Debbie                  | Tremingo               | o Madison 123 Wisconsin<br>Main St Wisconsin |                      | Wisconsin        | 53715                   | United<br>States              | debbe@email.com                                      |                         | 6085555555                   |                      |  |  |
|                               |                                           |                                                                                    |                         |                        |                                              |                      |                  | Close windov            | V Sele<br>CSV<br>Exce<br>Exce | ct a format<br>(comma del<br>I file<br>I (2007+) Fil | imited) file            |                              |                      |  |  |

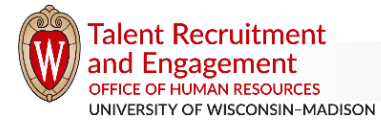

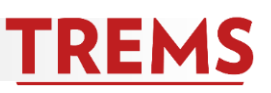

Reports

OFFICE MANAGER (A122019-SCHOO

Position info Notes Documents

Applicant Contact Information

Tuesday, 7 November 2017 12:38 PM

SUSAN BACULIK

# **Reports from the Job Posting Card**

4. Click on Download Report. (Depending on the web browser you are using and how Microsoft Excel is set up on your computer, you may need to save the file and "enable editing" before being able to work with the data.)

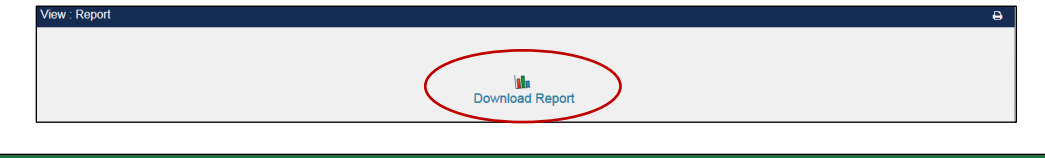

|   | -                                |              | Ŧ       | Division_Applicant_Contact_Information_export_2017_10_30.xls [Protected View] - Excel |                    |            |              |          |                   |                  |         |            |                  |                      |                     |
|---|----------------------------------|--------------|---------|---------------------------------------------------------------------------------------|--------------------|------------|--------------|----------|-------------------|------------------|---------|------------|------------------|----------------------|---------------------|
|   | File                             | Home         | Insert  | Page Layout                                                                           | Formulas           | Data       | Review       | View     | Add-ins           | Hyperion         | QΤ      | ell me wha | t you want to do |                      |                     |
| C | PRC                              | DTECTED VIE  | W Becar | reful—files from th                                                                   | ne Internet can co | ontain vir | uses. Unless | you need | to edit, it's saf | er to stay in Pr | otected | View.      | Enable Editing   |                      |                     |
| А | A1 • : × · fx Requisition Number |              |         |                                                                                       |                    |            |              |          |                   |                  |         |            |                  |                      |                     |
|   |                                  | А            |         | В                                                                                     |                    |            |              |          |                   | С                |         |            |                  | D                    | E                   |
| 1 | Requi                            | isition Numl | ber Col | lege Title                                                                            |                    | Postin     | ig title     |          |                   |                  |         |            |                  | Applicant first name | Applicant last name |
| 2 | DEM                              | 081645-US    | UN      | IV SVC PRG AS                                                                         | SOC(08500)         | OFFIC      | È MANAGE     | ER (A122 | 2019-SCHOO        | L OF BUSINE      | ESS/SC  | CH OF BU   | SINESS IMC)      | Debbie               | Tremingo            |
| 3 | DEM                              | 081645-US    | UN      | IV SVC PRG AS                                                                         | SOC(08500)         | OFFIC      | E MANAGE     | ER (A122 | 2019-SCHOO        | L OF BUSINE      | ESS/SC  | CH OF BU   | SINESS IMC)      | Lauren               | Butters             |
| 4 | DEM                              | 081645-US    | UN      | IV SVC PRG AS                                                                         | SOC(08500)         | OFFIC      | E MANAGE     | ER (A122 | 2019-SCHOO        | L OF BUSINE      | ESS/SC  | CH OF BU   | SINESS IMC)      | Sarah                | Parker              |
| 5 |                                  |              |         |                                                                                       |                    |            |              |          |                   |                  |         |            |                  |                      |                     |
| 6 |                                  |              |         |                                                                                       |                    |            |              |          |                   |                  |         |            |                  |                      |                     |
| 7 |                                  |              |         |                                                                                       |                    |            |              |          |                   |                  |         |            |                  |                      |                     |
| 8 |                                  |              |         |                                                                                       |                    |            |              |          |                   |                  |         |            |                  |                      |                     |
| 9 |                                  |              |         |                                                                                       |                    |            |              |          |                   |                  |         |            |                  |                      |                     |
|   | -                                |              |         |                                                                                       |                    |            |              |          |                   |                  |         |            |                  |                      |                     |

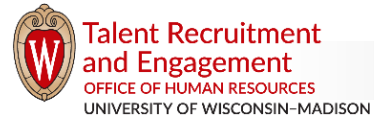

TREMS